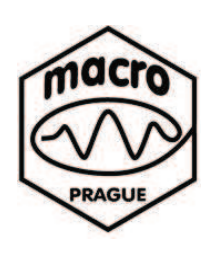

Institute of Macromolecular Chemistry ASCR, v.v.i. Heyrovského nám. 2 CZ-162 06 Praha 6 Czech Republic

# a . Základní postup při ovládání NMR spektrometru pevného stavu

# b. Nastavení a optimalizace základních parametrů

# c. Zpracování spektra

## Martina Urbanová a Jiří Brus

(Verze 1.2.-2011) (neupravená a neúplná, za případné nedostatky se omlouváme a připomínky vítáme)

Ústav makromolekulární chemie AV ČR, Heyrovského nám. 2, Praha 6 - Petřiny 162 06 e-mail: brus@imc.cas.cz

# Takto vypadá NMR spektrometr

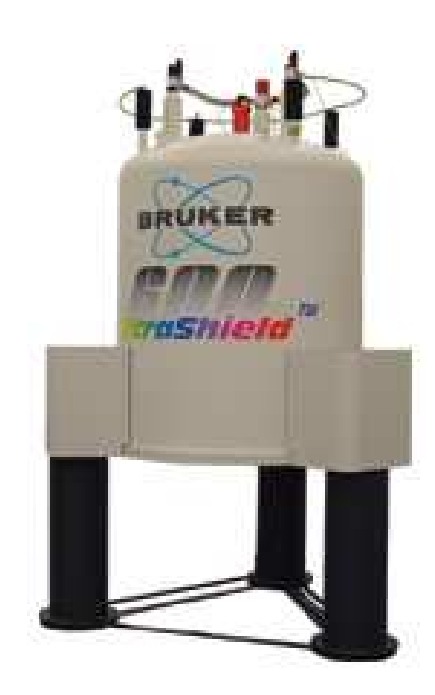

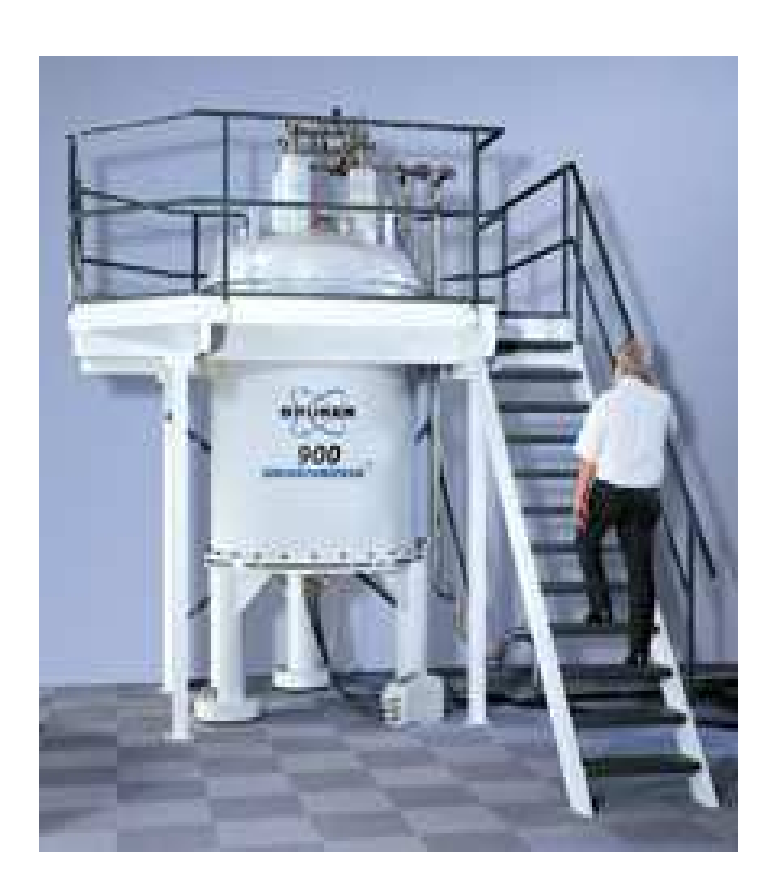

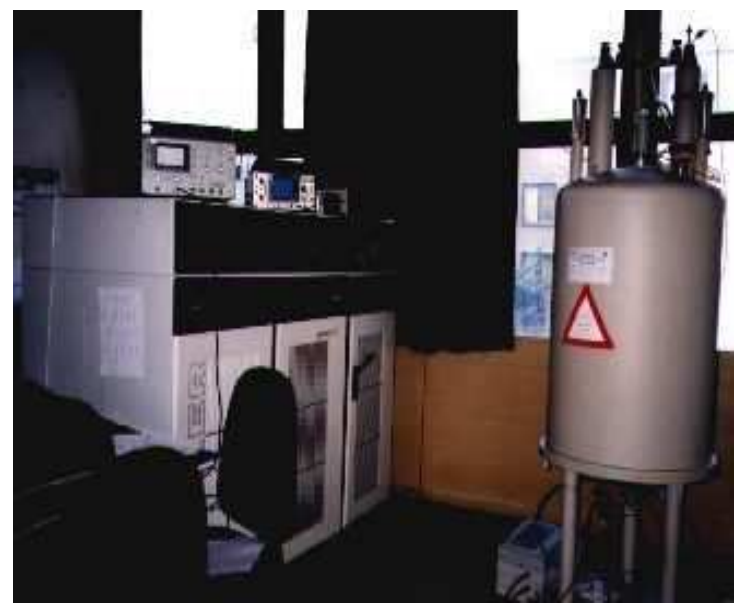

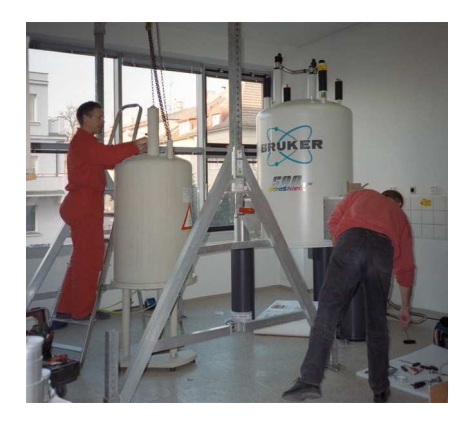

#### 1) Vkládání a rotace vzorku pod magickým úhlem

Po naplnění a povrchovém očistění kyvety (musí být dokonale čistá a odmaštěná) a jejím

označení (značení na spodní hraně kyvety), je možno kyvetu vložit do stroje. Na obrazovce zaktualizujeme okno **MAS control** a zmáčkneme LT **insert**, nyní máme 10 s na vložení vzorku, pak je automaticky zastaven přívod vzduchu, vzorek vkládáme čepičkou nahoru. Po vložení je nutno nastavit rotaci vzorku (jeli vyšší než 5 kHz nastavujeme postupně!!! - nejdříve 5 kHz a přidáváme asi po 3 kHz), zmáčkneme **etc...** a rozbalí se nám nabídkové okno, najedeme si **set new spinrate** a nastavíme rotaci, **OK.** a **start** – vzorek by

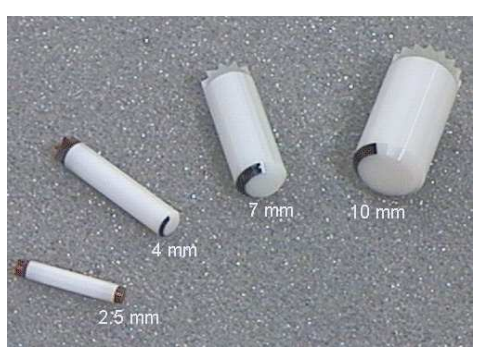

měl začít rotovat – (sledujeme kontrolní okénko), pokud se neroztočí – **stop** – **eject** – **insert** – **start** (je totiž možné, že vzorek špatně zapadnul). Chceme-li vzorek vyndat používáme tlačítko **eject**.

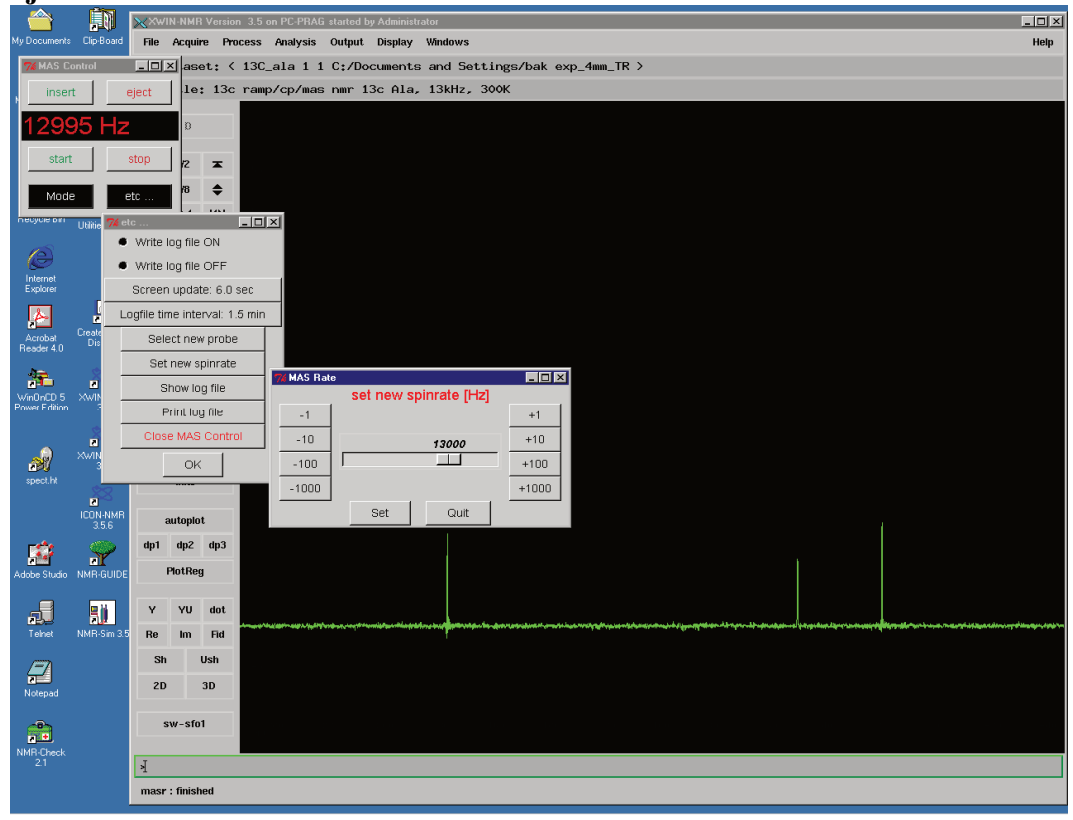

## 2) Ladění sondy – wobb

Po vložení vzorku do sondy a jeho roztočení na danou rotaci musíme provést naladění sondy. Do příkazového řádku zadáme příkaz  $w_{\downarrow}$ . Nejdříve začínáme ladit <sup>1</sup>H-kanál. Posun ladící frekvence sledujeme na obrazovce, objeví se *V* signál, jehož střed nastavuji na referenční frekvenci – pomocí táhla na konci sondy označeného **tuning (TH)**, která je indikována svislou čarou. Minimum signálu nastavuji na spodní okraj okna – **matching (MH)**. Po vyladění musí být diody na předzesilovači zelené. Změnu frekvence provedu kliknutím LT – **wobb-sw** (v levé části obrazovky), pak se objeví okno s otázkou zda změnit jádro. Odpověď je **yes**. Nyní provedu stejným způsobem ladění jádra X (**MX, TX**). Ještě jednou zkontroluji <sup>1</sup>H-kanál a je-li vše v pořádku zastavuji **wobble** příkazem s...

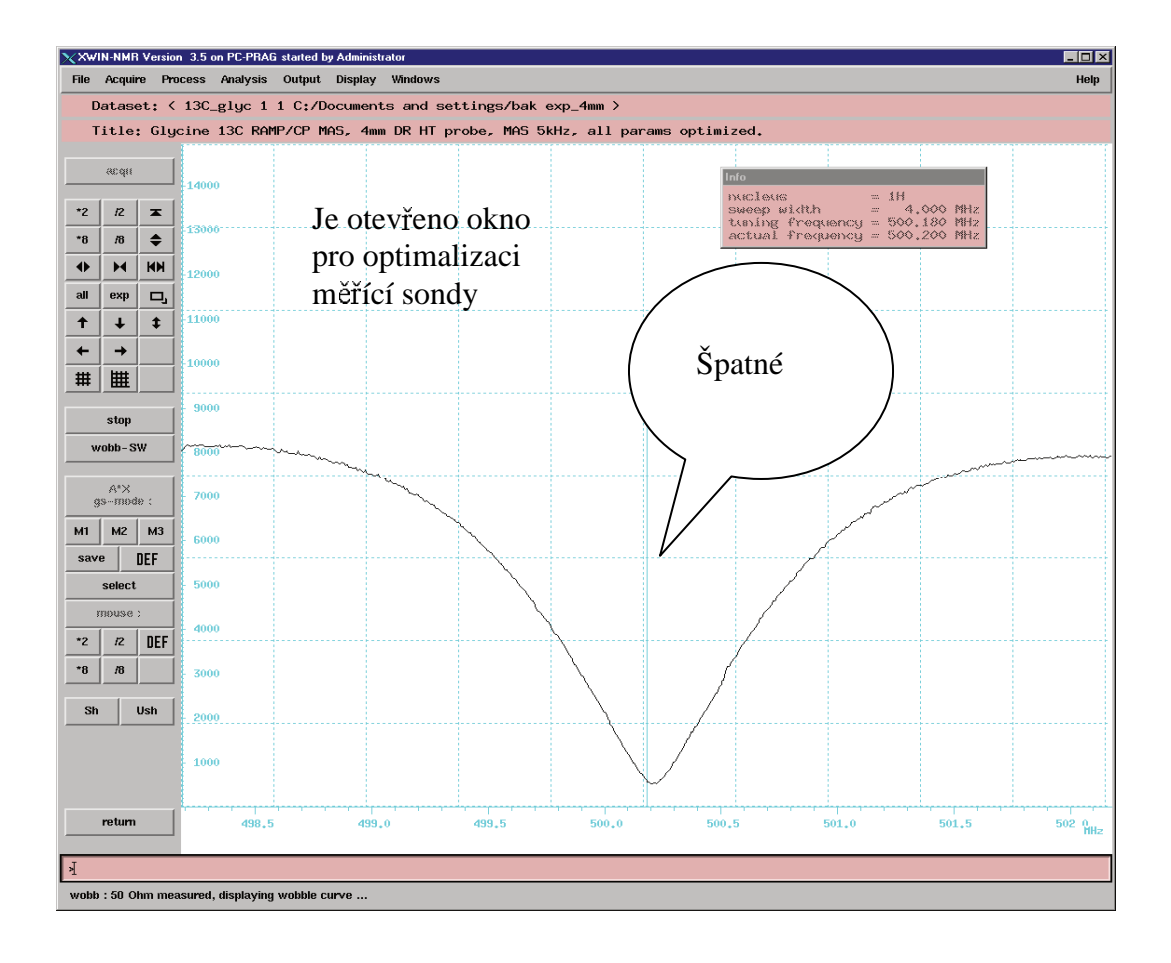

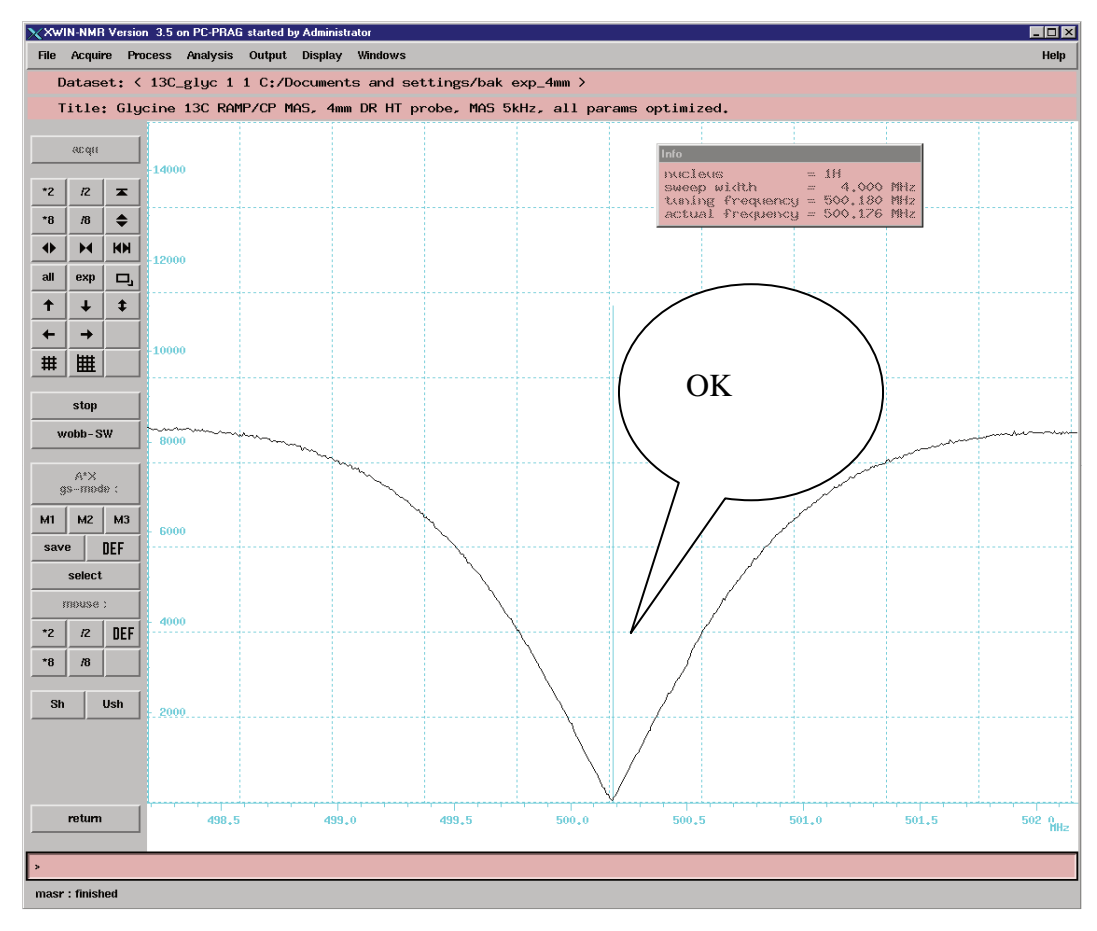

3) Optimalizace parametrů pro měření spekter s amplitudově modulovanou cross-polarizací (RAMP/CP/MAS)

| Pulsy            | <i>i)</i> parametry <b>p1</b> a <b>p2</b> udávají délku <i>rf</i> 90° a 180° pulsu pro přímo pozorovaná |
|------------------|----------------------------------------------------------------------------------------------------|
|                  | jádra v mikrosekundách. Obvykle nepřevýší 8 μs. ( <b>p – pulse</b> )                                    |
|                  | ii) parametry p3 a p4 udávají délku rf 90° a 180° pulsu pro dekaplované                                 |
|                  | jádro ( <sup>1</sup> H) v mikrosekundách. Obvykle nepřevýší 8 µs.                                       |
|                  | iii) parametr p15 udává délku cross-polarizační periody. Obvykle mezi 500                               |
|                  | až 2000 μs.                                                                                             |
|                  | <i>iv)</i> parametr <b>p31</b> udává délku speciálního dekaplovacího pulsu pro jádro ( <sup>1</sup> H)  |
|                  | v mikrosekundách. Obvykle nepřevýší 5.5 µs.                                                             |
| <u>Amplitudy</u> | i) parametr pl1 udává amplitudu 90° a 180° a cross-polarizačního pulsu                                  |
|                  | (obecně všech pulsů) pro přímo pozorovaná jádra v dB. Udáváno jako útlum                                |
|                  | a tak nejnižší nulová amplituda odpovídá 120 dB. Obvykle není menší jak 4                               |
|                  | dB. (pl – power level)                                                                                  |
|                  | <i>ii)</i> parametr <b>pl2</b> udává amplitudu cross-polarizačního a excitačních pulsů pro              |
|                  | dekaplované jádro ( <sup>1</sup> H) v dB. Obvykle není menší jak <b>10 dB</b> .                         |
|                  | iii) parametr pl12 udává amplitudu dipolárního dekaplinku pro dekaplované                               |
|                  | jádro ( <sup>1</sup> H) v dB. Obvykle není menší jak <b>6 dB</b> .                                      |
| <b>Prodlevy</b>  | i) parametr d1 udává dobu mezi po sobě následujícímí excitacemi (4-10 s).                               |
|                  | Parametr aq udává dobu snímání dat a zároveň i dobu, kdy je zapnutý                                     |
|                  | dipolární dekaplink. Doba nesmí převýšit 50 ms. ( <b>d – delay</b> ).                                   |
|                  |                                                                                                    |

Blokové schéma dvou základních pulsních sekvencí, které jsou používány pro měření NMR spekter látek v pevném stavu. V prvním případě je pro přenos polarizace užit amplitudově tvarovaný puls o délce **p15 ms** a střední amplitudě **pl2 dB** (to je vhodné zvláště pro vysoké frekvence rotace – název pulsního programu": **cp.av**, dnes je to standardně používaná sekvence). Ve druhém případě je použit pravidelný obdélníkový puls s konstantní amplitudou. (Starší typ experimentu s cross-polarizací: název pulsního programu": **lgcp.jb**).

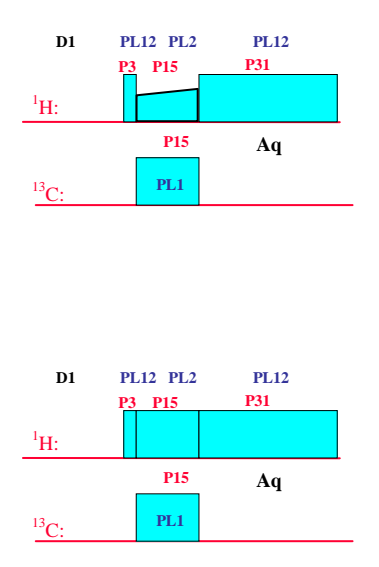

Než lze provést experiment na neznámém vzorku nejdříve je nutno změřit standard a na něm zoptimalizovat a nastavit parametry budoucího experimentu. U  $^{13}\mathrm{C}$  jader se optimalizace

provádí na vzorku glycinu, při rotaci 5 kHz. Nejprve nastavíme parametry experimentu s amplitudově modulovanou cross-polarizací (pulprog - **cp.av**).

Ze složky **Portfolio** (zaktualizuju z dolní lišty) vyberu experiment pro ladění glycinu, označím si jej LT a **apply**, tímto příkazem se otevře daný experiment. Název experimentu je **13C\_gly 1 1**.

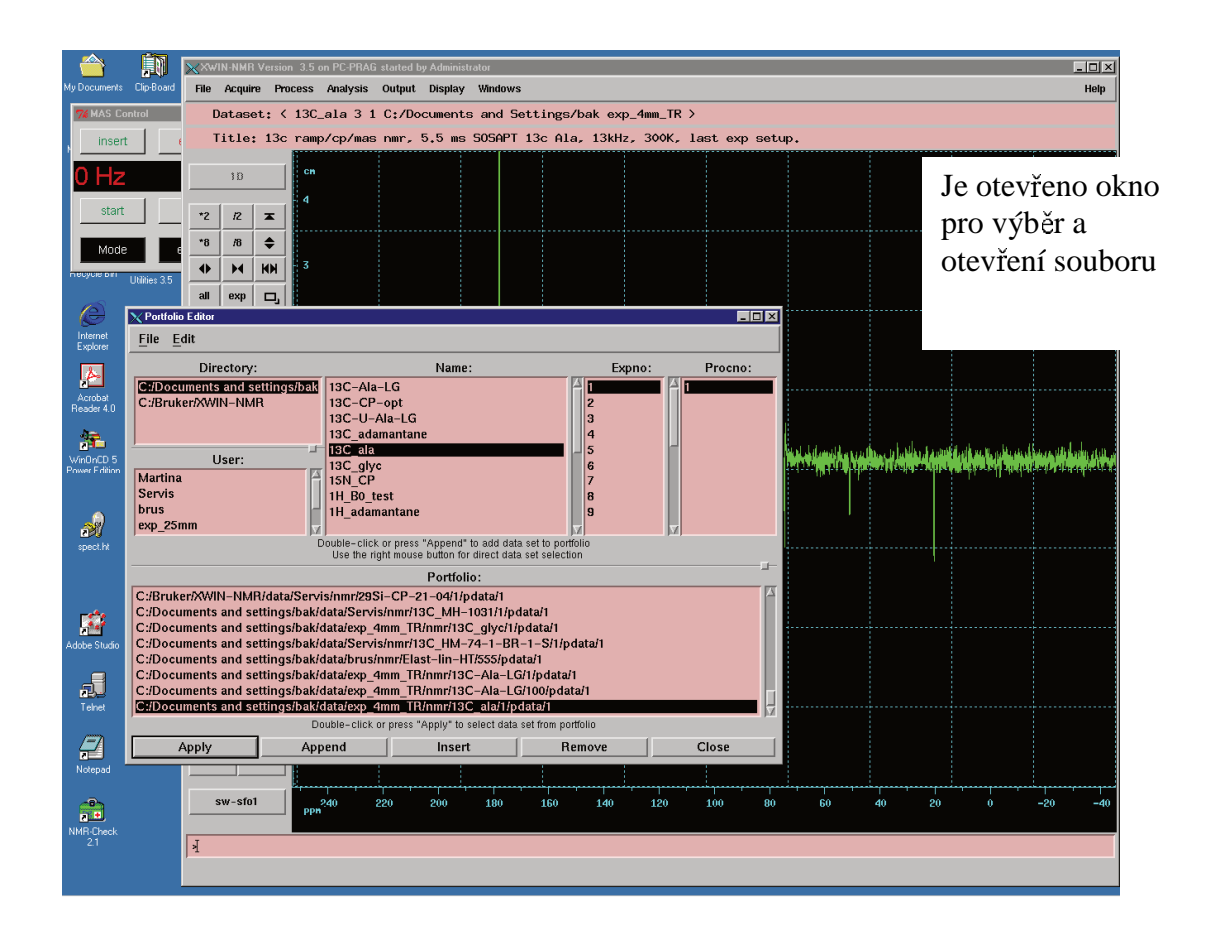

Příkazem **ased**, j (otevře se redukovaná tabulka parametrů pro daný experiment či pulsní program, která obsahuje kolem 40-50 parametrů) zkontroluji parametry – srovnám s minulými, které jsou uvedeny v deníku Parametry – zvláště zkontroluji **aq** a **D1**.- relaxační delay musí být <u>20-násobkem akvizice **aq**!!!!!!</u> Pokud bychom chtěli nějaký parametr změnit, tak LT klikneme do příslušného okénka a přepíšeme jej a potvrdíme **entrem**, J. Je-li vše v pořádku, okno zavíráme příkazem **save.** 

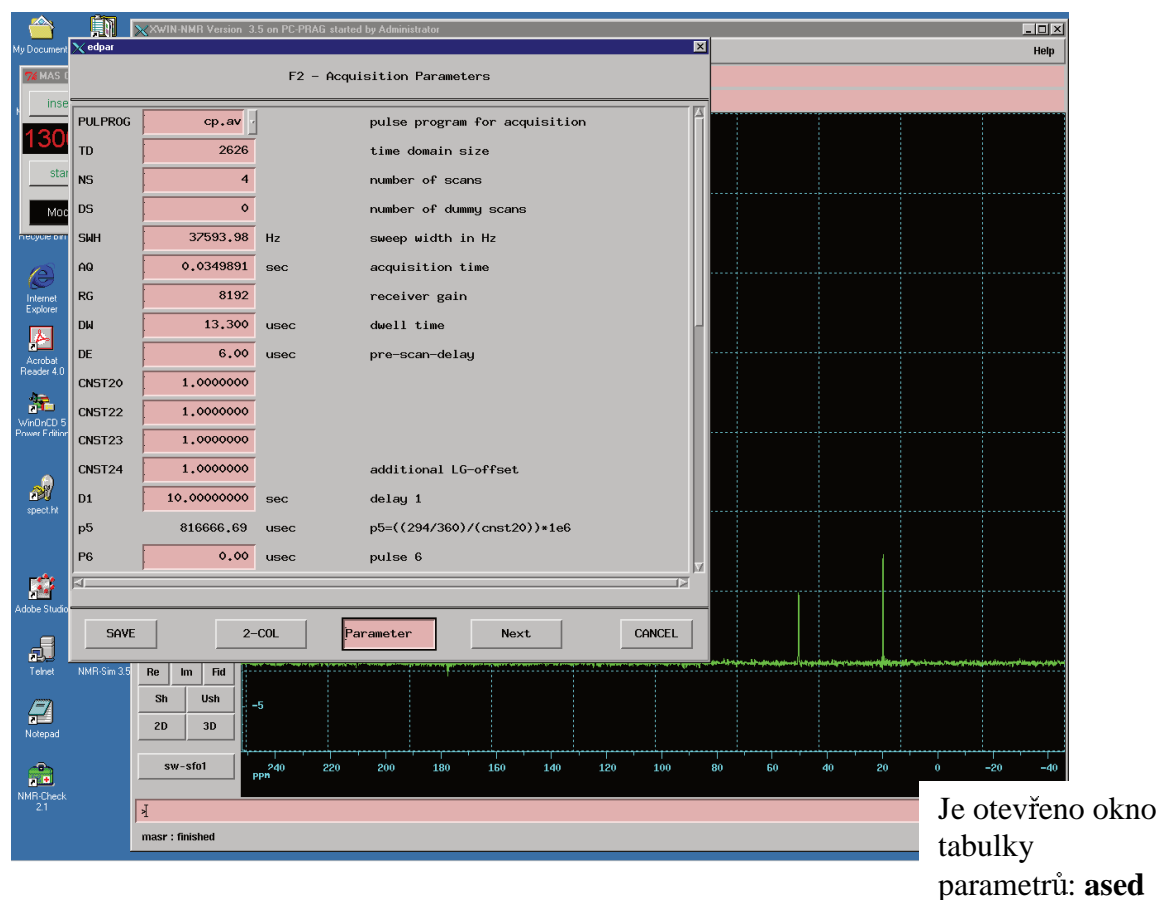

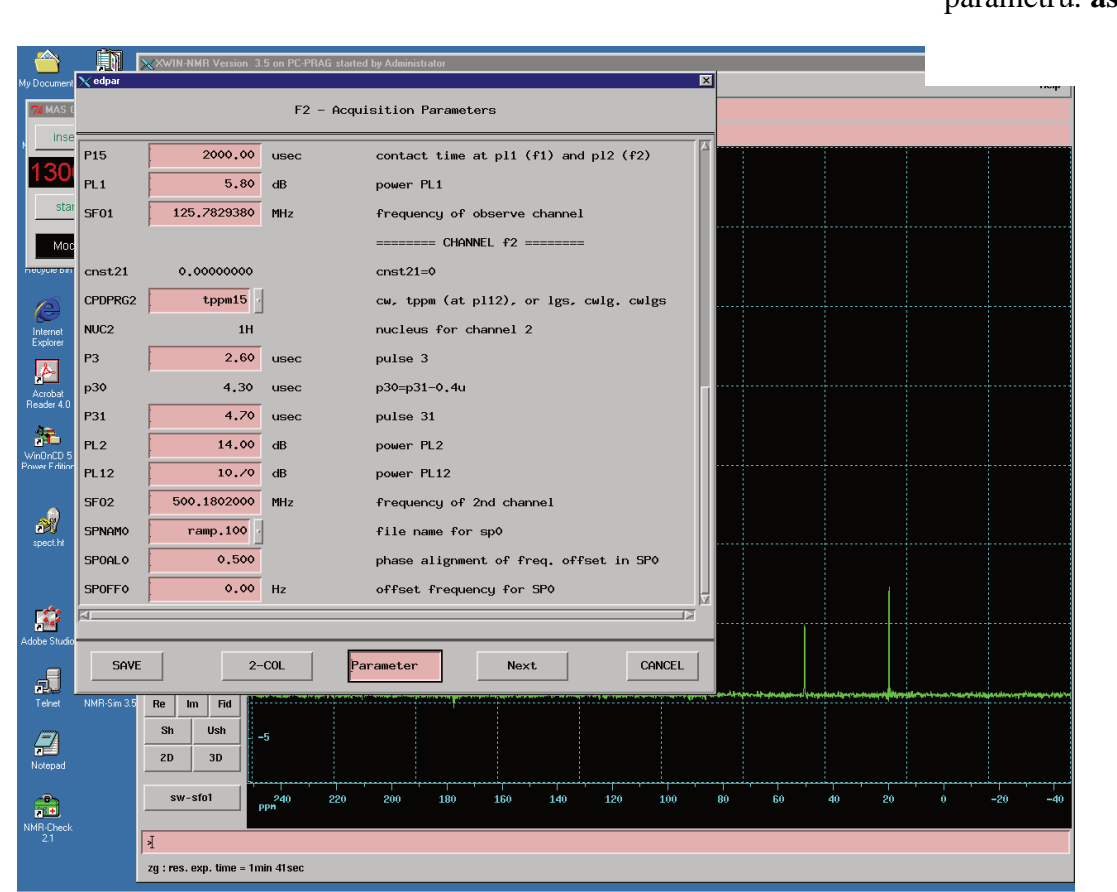

Zkusmo změříme jedno spektrum. Zadáním příkazu **zg**, spustíme příslušný experiment, pokud bychom chtěli experiment zastavit, zadáme příkaz **s**, data se však neuloží, chceme-li data uložit, je třeba zadat příkaz **halt**, (odentrovat při lichém scanu!!!), data se zapíší, jestliže chceme pokračovat v experimentu zadáváme příkaz **go**, experiment začne znovu a data se načítají k předchozím. Pokud se potřebujeme podívat, jak probíhá experiment zadáváme příkaz **tr**, tím se zapíší data po nejbližším scanu na disk a s těmito daty můžeme dále pracovat – provedeme Fourierovu transformaci **ft**, případně částečně zfázujeme pomocí **fp**, (fázování viz níže). Průběh FIDU sledujeme v tzv. akvizičním okně, které vyvoláme příkazem

**a**, J. Je vhodné otevřít akviziční okno před spuštěním experimentu zadáním příkazu **zg**, ale není to nezbytné. Po proběhnutí experimentu zadáváme příkaz pro Fourierovu transformaci **ft** nebo **fp**, nyní se nám zobrazí spektrum, které je ještě třeba dále zpracovat. Spektrum zfázujeme.

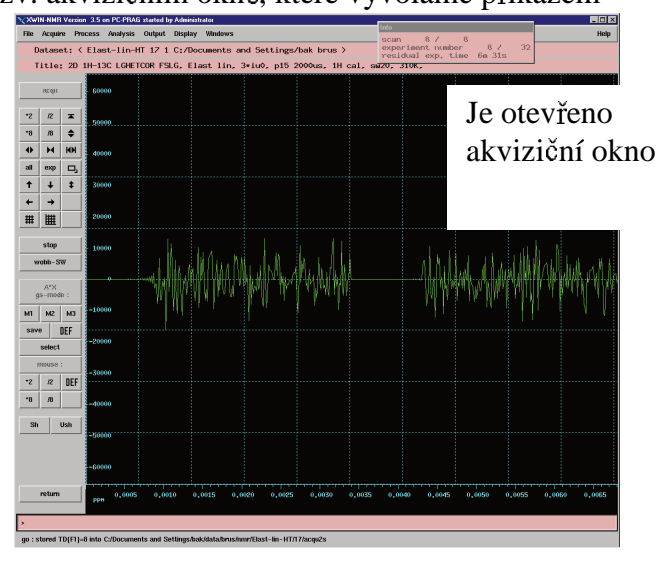

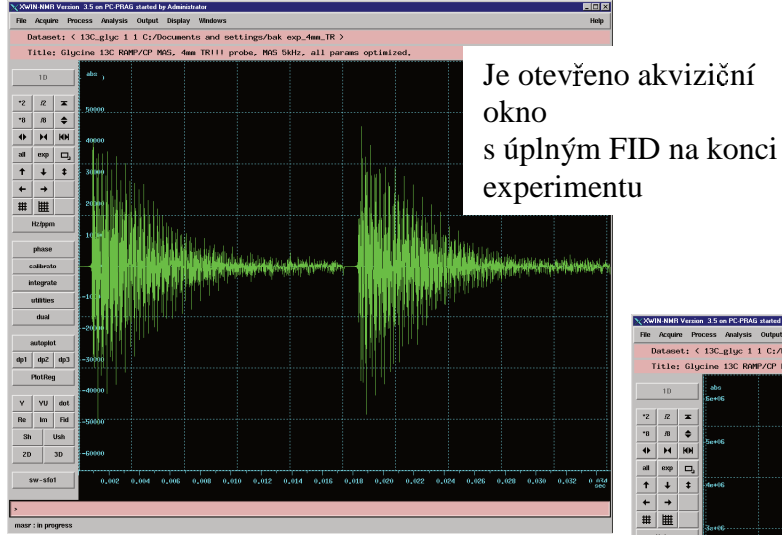

Je otevřeno okno se spektrem pro provedení FT (nezfázované)

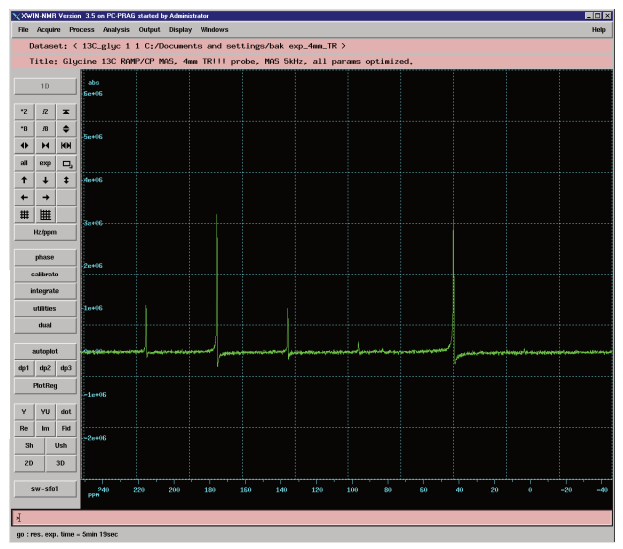

#### Fázování

Pomocí tlačítka **phase** (v levé části okna), pak tlačítka **biggest** (vybere největší signál) a pomocí okének **ph0** (klikneme **LT** a po kliknutí stále držet levé tlačítko a pohybem nahoru dolů upravit fázi) a **ph1** spektrum zfázujeme. Po provedené operaci, **return** (stále levá část obrazovky) a z nabídky vyberem **save and return**.

Příkazem **abs**, se provede automatická korekce základní linie a zároveň integrace každého píku.

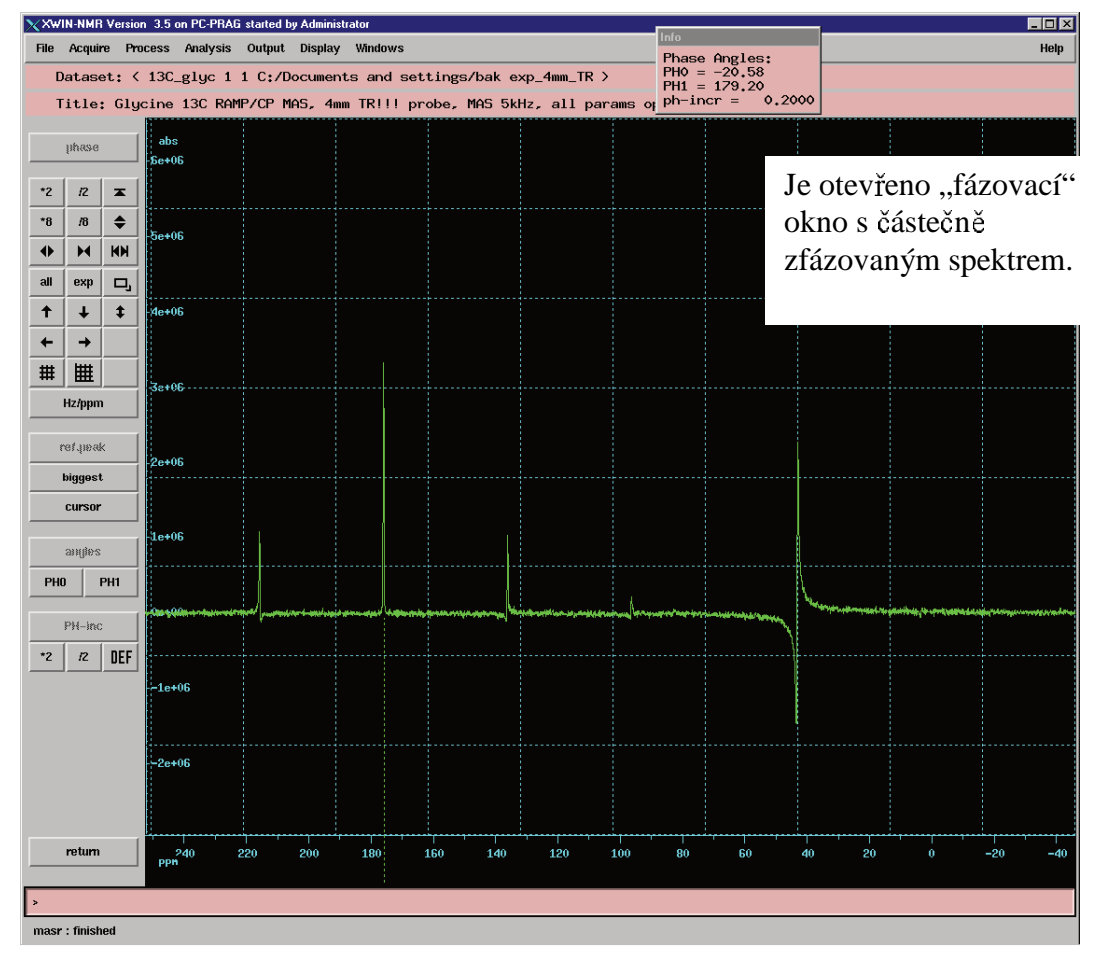

Plně zfázované spektrum glycinu.

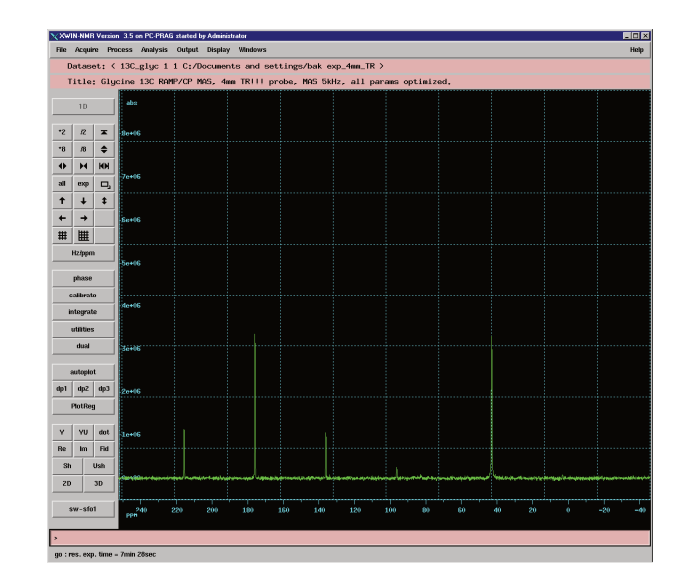

| My Documents                   | Clip-Board                                         | XXW<br>File                                         | IN-NMR<br>Acquin                                           | Version<br>e <b>Proce</b>                                  | 3.5 on PC-I<br>Iss Analy                                              | PRAG started by<br>rsis Output                                                                       | Administrator<br>Display Windo                       | ws             |              |            |          |                   |            |         | _ 🗆 🔀<br>Help |
|--------------------------------|----------------------------------------------------|-----------------------------------------------------|------------------------------------------------------------|------------------------------------------------------------|-----------------------------------------------------------------------|----------------------------------------------------------------------------------------------------|------------------------------------------------------|----------------|--------------|------------|----------|-------------------|------------|---------|---------------|
| 76 MAS Con                     | trol                                               | D                                                   | atase                                                      | t: < 1                                                     | 3C-U-AJ                                                               | .a-LG 1 1 C                                                                                          | :/Documents                                          | s and Settir   | ngs/bak exp. | _4mm_TR >  |          |                   |            |         |               |
| insert                         |                                                    | т                                                   | itle:                                                      | U Alá                                                      | 13C R4                                                                | MP/CP MAS,                                                                                           | 4mm TR!!!                                            | probe, MAS     | 13kHz, all   | params opt | timized. | 1                 | a ataw     | iono ol |               |
| 1299                           | 9 Hz                                               |                                                     | 10                                                         |                                                            | C <b>H</b>                                                            |                                                                                                    |                                                      |                |              |            |          | J<br>S            | tabulk     | cou pro | cho<br>zadání |
| start                          |                                                    | *2                                                  | 12                                                         | *                                                          | 20                                                                    |                                                                                                    |                                                      |                |              |            |          |                   | barame     | trů     |               |
| Mode                           |                                                    | *8                                                  | /8                                                         | <b>+</b>                                                   |                                                                       |                                                                                                    |                                                      |                |              |            |          |                   | ontimal    | izace.  | popt          |
| hecycle pri L                  | Itilities 3.5                                      |                                                     | ~                                                          |                                                            | 18                                                                    |                                                                                                    |                                                      |                |              |            |          |                   | punna      |         | popt.         |
| (A)                            | 74 Param                                           | ster Optimization Setup                             |                                                            |                                                            |                                                                       |                                                                                                    |                                                      |                |              |            |          |                   |            |         |               |
| Internet                       |                                                    |                                                     |                                                            |                                                            | Р                                                                     | arameter                                                                                             | Optimiz                                              | ation Setu     | р            |            |          |                   |            |         |               |
| Explorer                       | ⊏ S                                                | tore a                                              | us 2D o                                                    | data (s                                                    | er file)                                                              |                                                                                                    |                                                      |                |              |            |          |                   |            |         |               |
| Acrobat                        | <b>–</b> 1                                         | The A                                               | U proș                                                     | gram sp                                                    | ecified                                                               | in AUNM wi                                                                                           | ll be execute                                        | ed             |              |            |          |                   |            |         |               |
| Reader 4.0                     | □ F                                                | Run oj                                              | ptimiz                                                     | ation i                                                    | n backg                                                               | ound                                                                                                 |                                                      |                |              |            |          |                   |            |         |               |
| 2                              |                                                    |                                                     |                                                            |                                                            |                                                                       |                                                                                                    |                                                      |                |              |            |          |                   |            |         |               |
| WinDnCD 5 ><br>Power Edition > | Info:<br>Each<br>If the<br>Durin<br>If opt<br>expe | line in<br>checkb<br>g save,<br>ion INC<br>riment r | the table<br>utton of<br>it will be<br>is not z<br>umber 1 | e below d<br>a parame<br>saved a<br>ero and o<br>NEXP will | escribes a<br>eter is off, t<br>s comment<br>ption VARI<br>be ignored | single parameter<br>he parameter wil<br>with the prefix 't<br>MOD is 'LIN', the<br>I. You can omit i | r.<br>I be ignored in t<br>Off.'.<br>t in this case. | he AU program. |              | <u> </u>   |          |                   |            |         |               |
| spect.ht                       | Datas                                              | et: C:/D                                            | ocumen                                                     | ts and Si                                                  | ettings/bak                                                           | /data/exp_4mm_                                                                                       | TR/nmr/13C-U-A                                       | Va-LG/1/       |              |            |          |                   |            |         |               |
|                                | On/Off                                             | Param                                               | eter                                                       | (                                                          | PTIMUM                                                                | STARTVAL                                                                                             | ENDVAL                                               | NEXP           | VARMO        | ) INC      |          |                   |            |         |               |
| <u>1</u>                       |                                                    | pl1                                                 |                                                            | F                                                          | POSMAX                                                                | 5.0                                                                                                  | 6.0                                                  | þ              | LIN          | 0.1        |          |                   |            |         |               |
| Adobe Studio N                 | Start                                              | t   -                                               | falt                                                       | Read p                                                     | rotocol                                                               | Add parameter                                                                                        | r Read par                                           | ameters San    | Restore      | Update     | Exit     |                   |            |         |               |
|                                | Status                                             | : Save                                              | param                                                      | eters to                                                   | file don                                                              | e.                                                                                                   |                                                      |                |              |            |          |                   | - 11       |         |               |
| Notepad                        |                                                    | ZD                                                  | 5                                                          | 3D                                                         | 0                                                                     |                                                                                                    |                                                      |                |              |            |          | ***************** | awall Mawa |         |               |
|                                |                                                    | 5                                                   | w-sfo1                                                     |                                                            | F0<br>FPN                                                             | 55                                                                                                   | 50                                                   | 45             | 40           | 35         | 30       | 25                | 20         | 15      | 10            |
| NMH-Check<br>2.1               |                                                    | k                                                   |                                                            |                                                            |                                                                       |                                                                                                    |                                                      |                |              |            |          |                   |            |         |               |
|                                |                                                    | masr                                                | : finishe                                                  | ed                                                         |                                                                       |                                                                                                    |                                                      |                |              |            |          |                   |            |         |               |
|                                |                                                    |                                                     |                                                            |                                                            |                                                                       |                                                                                                    |                                                      |                |              |            |          |                   |            |         |               |

#### Optimalizace se provádí u parametrů: pl1, p1, p3 a o2.

Parametry **pl1** a **p3** se optimalizují pro signál 176 ppm a parametry **p31** a **o2** pro signál 40 ppm. Nejdříve optimalizujeme parametry pl1 a p3, LT vybereme signál 176 ppm LT klikneme na spektrum před začátkem signálu - objeví se šipka, kterou potvrdíme stiskem kolečka myši – posunem myši po podložce se dostaneme na konec signálu, který potvrdíme opět stiskem kolečka, tím máme vybraný daný signál (roztáhne se na obrazovce), LT uvolníme myš a klikneme na dp1 (levé okno obrazovky), vše postupně odentrujeme a můžeme začít optimalizovat. Pak se zadá příkaz popt a otevře se nám okno pro nastavení optimalizačního experimentu – zadáme příslušné kroky optimalizace – save – start (spuštění optimalizace. Při optimalizačním procesu se nám postupně zobrazují jednotlivě naměřené kroky, v závěru si počítač vybere maximální hodnotu (která se automaticky uloží do tabulky parametrů). Po zoptimalizování změříme závěrečné spektrum - signály by měly mít téměř stejnou intenzitu a pološířky signálu by měly odpovídat pološířkám uvedeným v deníku parametry. Pološířky zjistíme vybráním signálu a příkazem hwcal, Nakonec je velice důležité nakalibrovat změřené spektrum. Vyberem si signál s hodnotou 176 ppm (viz.výše) a poté pomocí (levá lišta na obrazovce) calibrate nastavíme hodnotu 176,03 ppm. Nakonec zkontrolujeme parametr sr (příkaz sr, ) a zapíšeme jeho hodnotu , stejně jako sino, (poměr signál/šum) - toto je informační hodnota, kterou pak již nikde nenastavujeme, jen nás informuje o kvalitě experimentu, na rozdíl od sr (tento parametr slouží pro kalibraci NMR škály a nastavujeme jej při dalších experimentech stejně jako další parametry).

#### 4) Nastavení amplitudy rf pole pro dosažení 90° <sup>13</sup>C pulsu

Ze složky portfolio vyberu správný experiment, 13C\_gly 1 2 u tohoto experimentu budu optimalizovat parametr pl11 – ne však přes okno popt, jako v minulém experimentu.

Nejdříve změřím experiment s  $p1 = 0,1\mu s$ , toto spektrum zfázuji (viz. předchozí úloha) (spektrum má výrazné signály) a poté nastavíme  $p1 = 4\mu s$ , pro tuhle hodnotu dolaďujeme puls pl11.Snažíme se, aby na změřeném spektru nebyl žádný signál (potom je nastaven 90° puls).

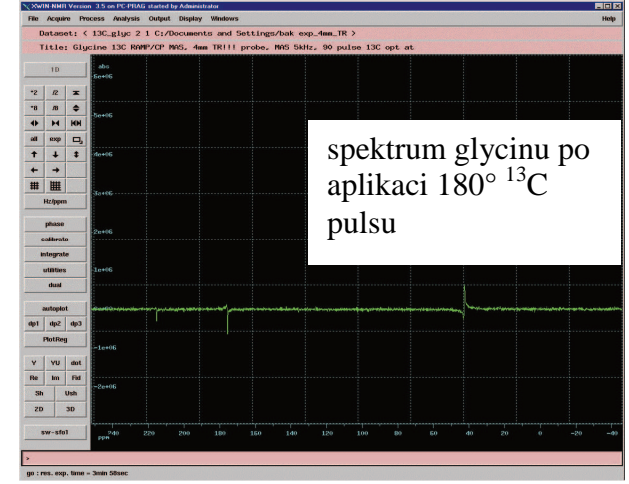

## 5) Optimalizace parametrů pro měření spekter standardní Hartmann-Hahn cross-polarizací (CP/MAS)

Obdobně jako v prvním případě se optimalizuje výkon radio-frekvenčního <sup>13</sup>C pole pro cross-polarizaci. Jde tedy o nastavení Hartman-Hahn podmínky, kdy cross-polarizační puls má konstantní amplitudu **pl1**. Použitý pulsní program je **lgcp.jb**. Optimalizace se provádí na vzorku glycinu, při rotaci 10 kHz.

Ze složky **Portfolio** (zaktualizuju z dolní lišty) vyberu experiment pro ladění glycinu, označím si jej L.T. a **apply**, tímto příkazem se otevře daný experiment. Název experimentu je **13C\_gly 1 3**.

Pak se nastaví všechny potřebné parametry z experimentu **13C\_gly 1 1** a optimalizuje se parametr **pl1** přesně podle bodu **3**.

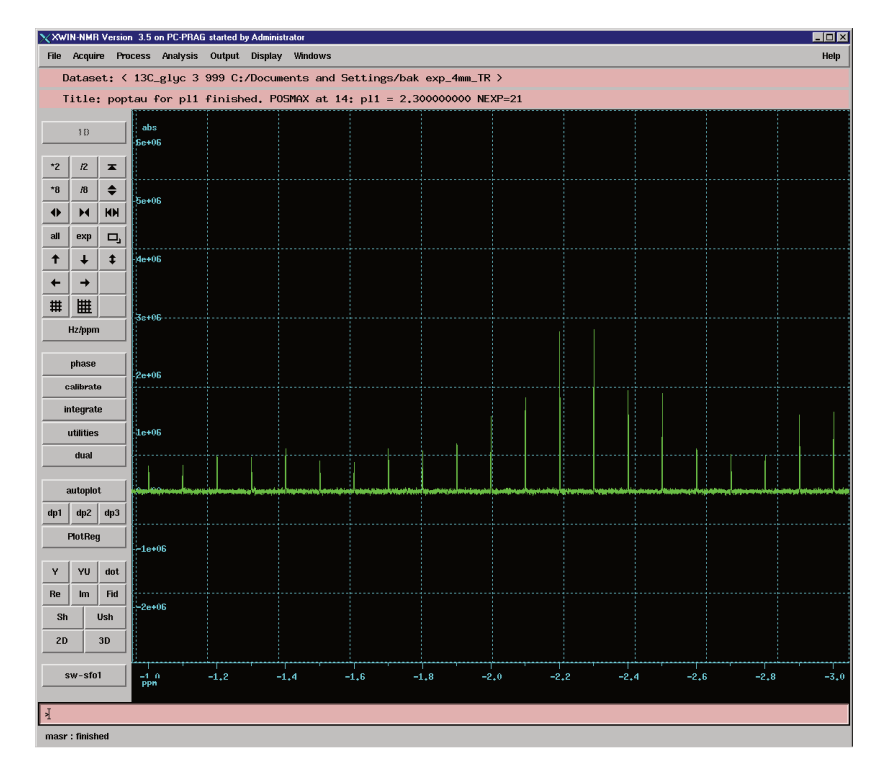

## 6) Editace <sup>13</sup>C signálů – rozlišení CH<sub>3</sub>, CH<sub>2</sub>, CH a C signálů.

Princip tohoto experimentu je velmi jednoduchý a založený na rozdílné dynamice, tedy rychlosti přenosu polarizace během cross-polarizace. Jedná se v postatě o velmi jednoduchou modifikaci standardní cross-polarizace s konstantní amplitudou <sup>13</sup>C pole. Název tohoto experimentu je cross-polarization polarization-inversion (CPPI) ze kterého je zřejmé, že v určitém okamžiku se obrátí směr přenosu magnetizace, a jádra pro která je rychlost přenosu polarizace rychlá budou ve výsledném spektru mít negativní signály.

V tomto případě se optimalizuje doba depolarizace, tedy délka pulsu **p10**. Amplitudy obou polí jsou stejné jako v předchozím případě. Použije se optimalizační procedury **popt**. Minimální doba je 5  $\mu$ s a maximální 100  $\mu$ s. Hledá se největší negativní signál C $\alpha$  Gly při frekvenci rotace 10 kHz.

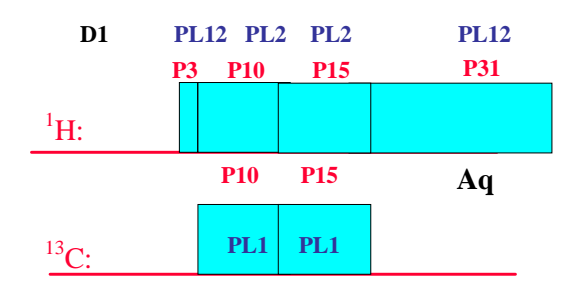